| 产品名称 | SIEMENS福州西门子一级总代理                  |
|------|------------------------------------|
| 公司名称 | <br>  浔之漫智控技术(上海)有限公司-西门子PLC       |
| 价格   | .00/件                              |
| 规格参数 | 品牌:西门子<br>型号:PLC<br>性质:授权代理商       |
| 公司地址 | 上海市松江区石湖荡镇塔汇路755弄29号1幢一层<br>A区213室 |
| 联系电话 | 18717946324 18717946324            |

## 产品详情

SIEMENS福州西门子一级总代理

我公司是西门子签约代理商备有大量西门子产品浔之漫智控技术(上海)有限公司:西门子授权代理商

现货库存;大量全新库存,款到48小时发货,无须漫长货期

西门子PLC(\$7-200、\$7-200 \$MART、\$7-300、\$7-400、\$7-1200、\$7-1500、ET200\$、ET200M、ET200\$P)、触摸屏、变频器、工控机、电线电缆、仪器仪表等,产品选型、询价、采购,敬请联系,浔之漫智控技术(上海)有限公司

添加变量。 添加与变频器监控相关的10个变量,如表3所示。

表3 变量列表

| 变量名         | MODBUS寄存器地址 |
|-------------|-------------|
| CtrlWord1   | 40100       |
| SetPoint    | 40101       |
| StsWord1    | 40110       |
| Feedback    | 40111       |
| ActFreq     | 40342       |
| OutpVoltage | 40343       |
| DCVol       | 40344       |
| OutpCurrent | 40345       |
| OutpTorque  | 40346       |
| OutpPower   | 40347       |

变量地址参照V20变频器操作手册,添加完成后的变量画面如图6所示。

图6添加变量

速度设定值变量SetPoint是由-16384(-4000H)到+16384(+4000H)来表示-5 0Hz到+50Hz的转速,此处采用变量的线性转换属性,将-16384对应-1500,+16384对应+15 00,如图7所示。再采用变量的限制值属性,将变量的输入值限制在-1600和+1600之间,如 果超出该限制值的范围,则输入不起作用。如图8所示。

图7速度设定值变量线性转换

图8速度设定值变量限制值

速度反馈值变量Feedback也是由-16384(-4000H)到+16384(+4000H)来表示-50Hz到+50Hz的转速,此处也采用变量的线性转换属性,将-16384对应-1500,+16384对应 +1500,如图9所示。注意,图9和图7所示的线性转换是\*的。

图9速度反馈值变量线性转换

4)添加画面。 项目生成时已经有一个模板和一个画面,此例仅用到一个 画面。修改画面的名字为V20\_Monitor,如图10所示。

图10编辑之前的画面V20\_Monitor

5)编辑模板。 模板中的对象在选择使用模板的画面中会显示出来,此处把西门子的LOGO和退出Runtime的按钮放置在模板中,如图11所示。

图11编辑模板

然后在按钮的事件属性中添加函数。在按钮STOP RT事件属性的单击事件下添加StopRuntime函数,如图12所示。

图12退出运行画面按钮事件设置

6)编辑画面。 在V20\_Monitor画面中放置IO域、文本域、按钮、棒图、 圆形等对象。在文本域中输入相应的文本,设置字号、颜色等,将相关对象分类排列整齐 ,完成后的V20 Monitor画面如图13所示。

图13编辑完成的画面V20\_Monitor

给10个IO域分别连接10个变量。

其中控制字1和状态字1采用16进制显示,控制字1类型模式为输入/输出,

状态字1类型模式为输出,如图14所示。

图14 控制字1对应IO域常规设置

转速设定、实际转速、输出电压、直流电压采用带符号整数显示,转 速设定类型模式为输入/输出,其它三个变量类型模式为输出,如图15所示。

图15 实际转速对应IO域常规设置

输出频率、输出电流、输出转矩、输出功率采用带符号整数显示,并 移动小数点2位,类型模式为输出,如图16所示。此处移动小数点2位的作用是将通讯接收 到的值除以100并显示在触摸屏上,这样做的理由是V20变频器在发送这些值时将实际值乘 了100。

图16 输出电流对应IO域常规设置

除了用IO域来显示实际转速的数值外,还采用棒图这种图形化的形式 来显示实际转速,编辑完成的棒图外观如图17所示。

图17 编辑完成的棒图外观

设置棒图的常规属性,其中连接变量为Feedback,zui大值设为2000,zu i小值设为-2000,如图18所示。

图18棒图常规属性设置

设置棒图的外观,如图19所示。

图19棒图外观属性设置

设置棒图刻度,如图20所示。

图20棒图刻度属性设置

运行指示灯用来指示变频器是否处于运行状态,连接变量为StsWord 1的第2位,运行时显示绿色,非运行时显示白色。其外观动画设置如图21所示。

图21运行指示及其外观动画设置